RUSSIAN

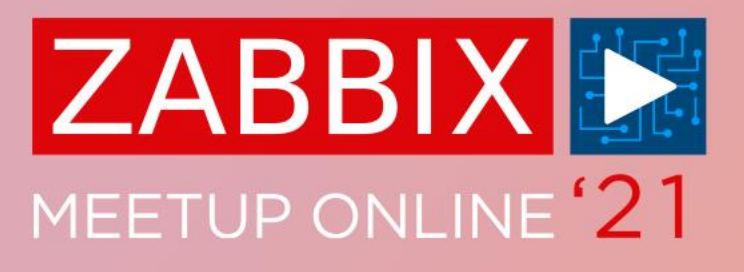

### СОЗДАНИЕ ШАБЛОНОВ ДЛЯ SNMP УСТРОЙСТВ

**АЛЕКСАНДР ПЕТРОВ-ГАВРИЛОВ** ИНЖЕНЕР ТЕХНИЧЕСКОЙ ПОДДЕРЖКИ

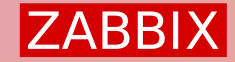

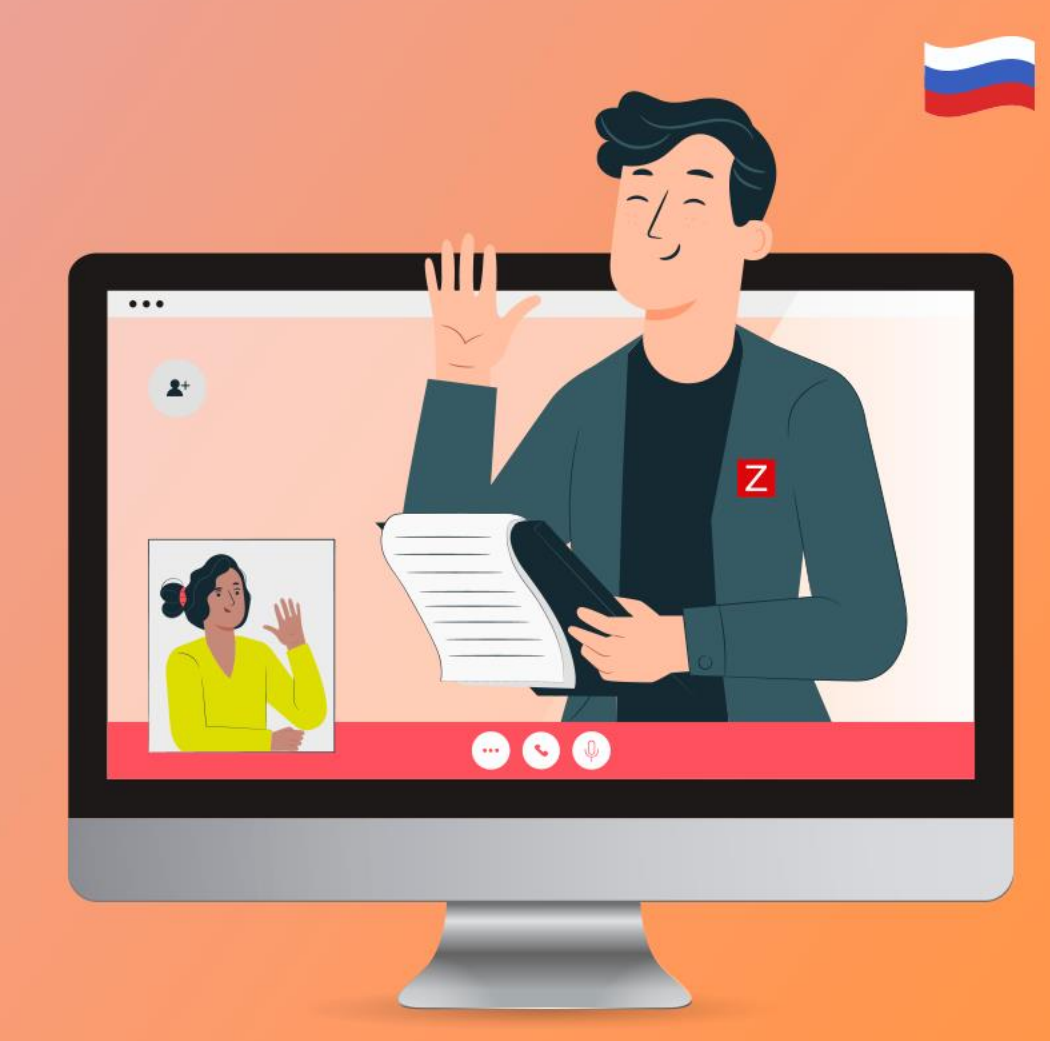

### МОНИТОРИНГ SNMP АГЕНТОВ В ZABBIX

- ✓ Использование шаблонов из коробки или от сообщества
- Создание элементов данных на основе документации производителя или результатов snmpwalk
- ✓ Использование LLD для обнаружения элементов SNMP

| Name 🛦                               | Hosts Applications Iten          | ms Triggers Graphs Dashboards Discovery We         | eb Linked templates Linked to templates |          |                 |        |
|--------------------------------------|----------------------------------|----------------------------------------------------|-----------------------------------------|----------|-----------------|--------|
| Alcatel Timetra TiMOS SNMP           | Hosts Applications 9 Iten        | ms 18 Triggers 9 Graphs 3 Dashboards Discovery 6 W | eb EtherLike-MIB<br>SNMP Generic        |          |                 |        |
|                                      | Discovery rule Preprocessing LLC | D macros Filters 1 Overrides                       |                                         |          |                 |        |
| Arista SNMP                          | * Name                           | FAN Discovery                                      |                                         |          |                 |        |
|                                      | Туре                             | SNMP agent 🗸                                       |                                         |          |                 |        |
| Brocade FC SNMP                      | * Key                            | fan.discovery                                      |                                         |          |                 |        |
| Brocade_Foundry Nonstackable SNMP    | * SNMP OID                       | di Item Preprocessing 2                            |                                         |          |                 |        |
|                                      | * Update interval                | 11                                                 |                                         |          |                 |        |
|                                      | Custom intervals                 | Ty * Name                                          | Operating system                        |          |                 |        |
| Brocade_Foundry Performance SNMP     |                                  | Туре                                               | SNMP agent V                            |          |                 |        |
| Brocade_Foundry Stackable SNMP       |                                  | <u>A</u> * Kev                                     | system.sw.os[sysDescr.0]                |          |                 | Select |
|                                      | * Keep lost resources period     | 3( * SNIMP OID                                     | 126121110                               |          |                 |        |
| Cisco CISCO-ENVMON-MIB SNMP          | Description                      |                                                    | 1.3.0.1.2.1.1.1.0                       |          |                 |        |
| Station and the states of the        |                                  | Type of information                                | Character ~                             |          |                 |        |
| Cisco CISCO-MEMORY-POOL-MIB SNMP     |                                  | * Update interval                                  | 1h                                      |          |                 |        |
| Cisco CISCO-PROCESS-MIB IOS versions |                                  | Custom intervals                                   | Туре                                    | Interval | Period          | Action |
|                                      | Enabled                          |                                                    | Flexible Scheduling                     | 50s      | 1-7,00:00-24:00 | Remove |
|                                      |                                  |                                                    | Add                                     |          |                 |        |

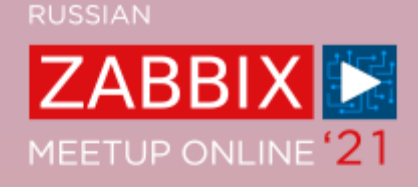

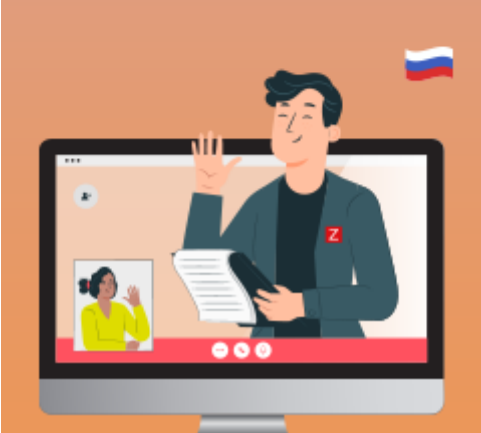

#### СОЗДАНИЕ ПОЛЬЗОВАТЕЛЬСКИХ SNMP ШАБЛОНОВ

Я хочу создать свой SNMP шаблон, но с чего начать?

*⊘* Документация производителя будет лучшим началом! *(конечно, если она* 

доступна)

| coDeviceWireles                                                                                                    | ssInterfaceStatusT                                                                           | able                                                       |                                       |                        |                               |
|----------------------------------------------------------------------------------------------------|----------------------------------------------------------------------------------------------|------------------------------------------------------------|---------------------------------------|------------------------|-------------------------------|
| .1.3.6.1.4.1.87                                                                                                    | 44.5.25.1.2.1                                                                                | not-accessible                                             |                                       |                        |                               |
| Device wireless in                                                                                                    | terface status attributes.                                                                   |                                                            |                                       |                        |                               |
| <ul> <li>coDeviceWir</li> </ul>                                                                                                    | alassIntarfacaStatusEntr                                                                     | 17                                                         |                                       |                        |                               |
| .1.3.6.1.4.1.874                                                                                                    | 4.5.25.1.2.1.1                                                                               | not-accessible                                             |                                       |                        |                               |
| An entry in the identifies a definition of the identifies a rate of the coDevWirlfSt                                                                                                    | he coDeviceWirelessInter<br>evice in the MultiService<br>adio on the device.<br>taRadioIndex | faceStatusTable. coDevDisIn<br>Controller. coDevWirIfStaRa | dex - Uniquely<br>dioIndex - Uniquely |                        |                               |
| .1.3.0.1.4.1.874                                                                                                    | 4.5.25.1.2.1.1.1                                                                             | not-accessible                                             |                                       |                        |                               |
| Specifies the                                                                                                    | Table 2-9 scfCpuInfo(1.3.6.1.4                                                               | 4.1.211.1.15.4.1.1.9)                                      |                                       |                        |                               |
| ■ coDevWirIf                                                                                                    | OBJECT-NAME                                                                                  | SUMMARY                                                    | OID                                   | INDEX                  | SYNTAX                        |
| .1.3.0.1.4.1.87                                                                                                    | scfCpuNumber                                                                                 | CPU information count (table)                              | scfCpuInfo.1                          | .0                     | Integer32                     |
| Link to coDe                                                                                                    | scfCpuTable                                                                                  | CPU information (table)                                    | scfCpuInfo.2                          | -                      | SEQUENCE OF<br>ScfMemoryEntry |
| D HE IN                                                                                                    | scfCpuEntry                                                                                  | -                                                          | scfCpuTable.1                         | -                      | ScfMemoryEntry                |
| <ul> <li>coDevwirit:</li> </ul>                                                                                                    | scfCpuBoardType                                                                              | Board identity                                             | scfCpuEntry.1                         | .Parts identifier (*1) | ScfComponentType              |
| .1.3.6.1.4.1.87                                                                                                    | scfCpuBoardId                                                                                | Board number                                               | scfCpuEntry.2                         | .Parts identifier (*1) | Scfindex                      |
| and the second second sec | scfCpuModuleType                                                                             | Part identity                                              | scfCpuEntry.3                         | .Parts identifier (*1) | ScfComponentType              |
| The current                                                                                                    | scfCpuModuleId                                                                               | Part number                                                | scrCpuEntry.4                         | .Parts identifier (*1) | Scrindex                      |
|                                                                                                    | scfCpuSubType                                                                                | Part (sub) Identity                                        | scrCpuEntry.5                         | .Parts identifier (1)  | ScrComponent i ype            |
| CoDoyWirlfS                                                                                                    | sciCpuSubia                                                                                  | Part (sbu) number                                          | scrCpuEntry.6                         | .Parts identifier (*1) | Scrindex                      |
| <ul> <li>CODevwint:</li> </ul>                                                                                                    | sciCpuType                                                                                   | CPU type name                                              | scrCpuEntry./                         | Parts identifier (*1)  | DisplayString                 |
| .1.3.6.1.4.1.87                                                                                                    | sciCpuFrequency                                                                              | CPU requency                                               | scrCpuEntry.o                         | Parts identifier (*1)  | Display String                |
|                                                                                                    | sciCpuAdditionalinio                                                                         |                                                            | scrCpuEntry.9                         | Parts Identifier (1)   | DisplayString                 |
| Identifies th                                                                                                    | sciCpuMemoryMode                                                                             | CRU exercting state                                        | scrCpuEntry.10                        | Parts identifier (*1)  | ScriviemoryMirroMo            |
|                                                                                                    | sciopustate                                                                                  | CPO operating state                                        | sciepuentry. I i                      | .Parts identifier (1)  | SciStateTC                    |

**ZABBIX** MEETUP ONLINE '21

#### СОЗДАНИЕ ПОЛЬЗОВАТЕЛЬСКИХ SNMP ШАБЛОНОВ

- Проверте были предоставлены производилем МІВ файлы (например относящиеся только к их устройствам)
- SNMP шаблоны доступные из коробки, можно смело совмещать с МІВ

файлыми общего назначения!

|   | Name 🔺                      | Hosts | Applications   | Items    | Triggers   | Graphs                          | Dashboards              | Discovery  | Web   | Linked templates | Linked to template  | 25                             |         | Tags          |                  |
|---|-----------------------------|-------|----------------|----------|------------|---------------------------------|-------------------------|------------|-------|------------------|---------------------|--------------------------------|---------|---------------|------------------|
|   | Generic SNMP                | Hosts | Applications 2 | Items 11 | Triggers 6 | Graphs                          | Dashboards              | Discovery  | Web   | ICMP Ping        | Alcatel Timetra Til | MOS SNMP, Arista SNMP, Brocade | FC SNMP |               |                  |
|   |                             |       |                |          | MIE<br>Se  | B Loc<br>earch by<br>) Platform | ator<br>,<br>n () Relea | se 🔵 Ima   | ge Na | ime MIBs         |                     |                                |         |               |                  |
| L |                             |       |                |          | P          | atform (N                       | Mandatory)              |            | Re    | elease (Mandator | y)                  | License / Feature Set (Mand    | latory) |               |                  |
| L |                             |       |                |          |            | 10700                           |                         | $\sim$     |       | 12.0(33)S12      | $\sim$              | SERVICE PROVIDER               | $\sim$  | Submit        |                  |
| Ŀ | Network Generic Device SNMP | Hosts | Applications 3 | Items 11 | т          | Image -                         | c10700-p                | o-mz.120-  | ·33.S | 12.bin           |                     |                                |         | Download      | all V1 or V2 MIB |
| L |                             |       |                |          |            | MIB                             |                         |            |       |                  |                     |                                |         | Download      |                  |
| L |                             |       |                |          |            | Filter                          |                         |            |       |                  |                     |                                |         | Filter        |                  |
|   |                             |       |                |          |            | BGP4-M                          | 1IB                     |            |       |                  |                     |                                |         | V1 V2         |                  |
| - |                             |       |                |          | 1          | BRIDGE-                         | -MIB                    |            |       |                  |                     |                                |         | V1 V2         |                  |
|   |                             |       |                |          |            | CISCO-8                         | 802DOT17-R              | PR-EXT-MIB |       |                  |                     |                                |         | Not Available | 2                |
|   |                             |       |                |          |            | CISCO-A                         | ACCESS-ENV              | MON-MIB    |       |                  |                     |                                |         | V1 V2         |                  |
|   |                             |       |                |          |            | CISCO-B                         | BGP-POLICY-             | ACCOUNTIN  | IG-MI | В                |                     |                                |         | V1 V2         |                  |
|   |                             |       |                |          |            | CISCO-B                         | 3GP4-MIB                |            |       |                  |                     |                                |         | V1 V2         |                  |

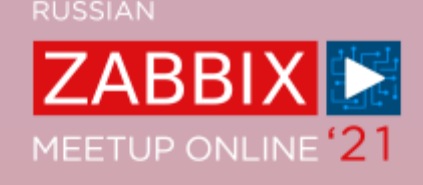

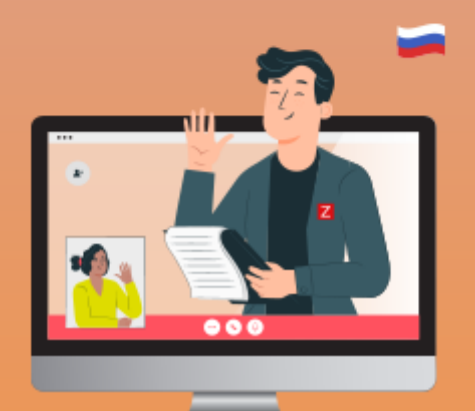

#### СОЗДАНИЕ ПОЛЬЗОВАТЕЛЬСКИХ SNMP ШАБЛОНОВ

Хорошо, но как мне организовать среду для тестирования моих шаблонов?

- Некорректно настроенные шаблоны могут стать причиной всплеска запросов на ваших устройствах
- Иногда устройство не доступно на прямую во время разработки шаблона

#### github.com/etingof/snmpsim

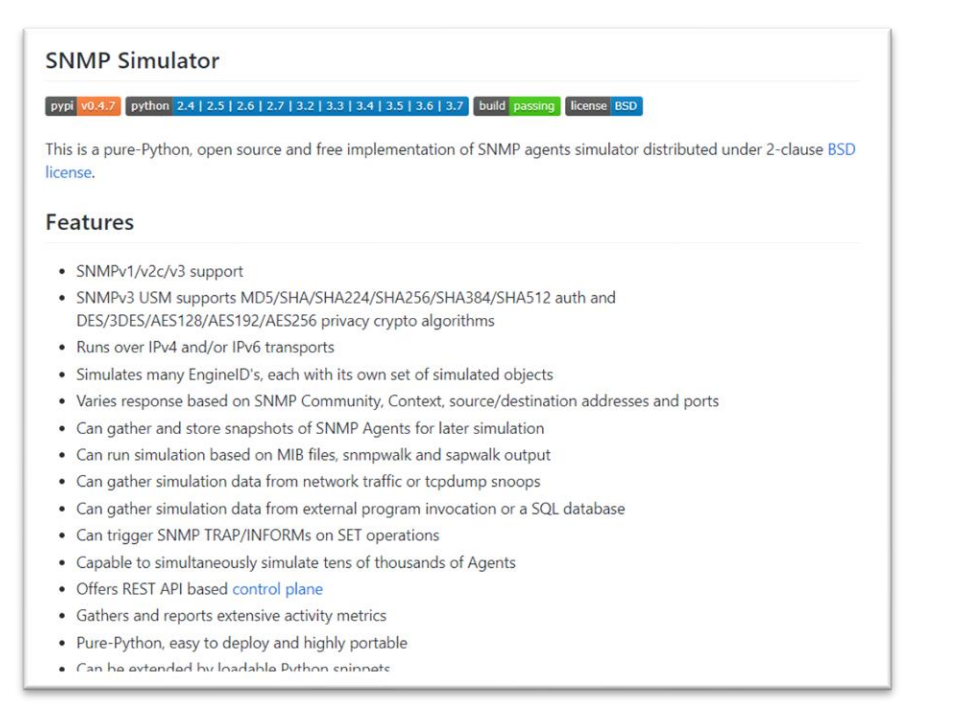

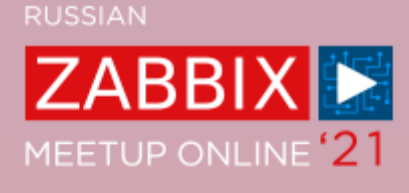

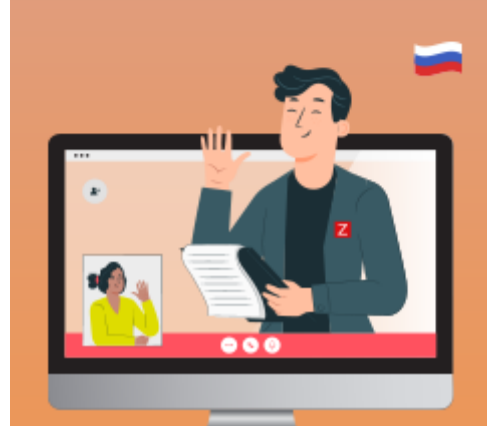

## ПОДГОТОВКА ПРАВИЛЬНЫХ ИНСТРУМЕНТОВ

Симулируем SNMP устройство!

Для начала ещё раз убедимся в правильно подобранных инструментах:

- ✓ CentOS 8
- ⊘ Zabbix 5.2
- ✓ Документация Zabbix (SNMP обнаружение)
- ✓ Установленный SNMPSIM
- ✓ Результат snmpwalk команды с нашего устройства
- Документация производителя
- ✓ MIB файлы устройства

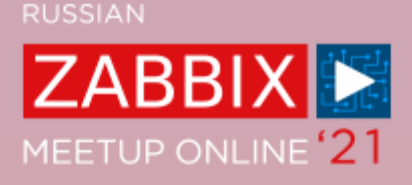

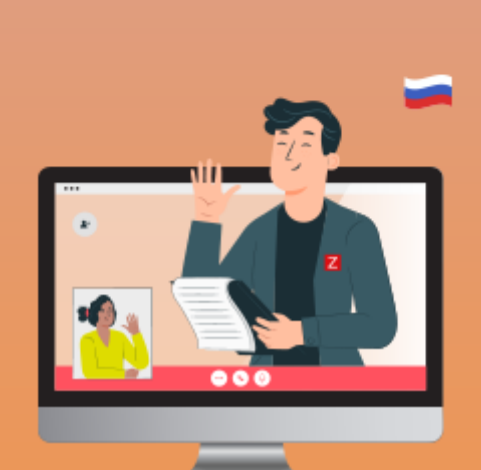

### **ВЫПОЛНИМ SNMPWALK**

Ø Выполните snmpwalk на вашем устройстве

```
[root@localhost ~]# snmpwalk -v2c -On -c Meetup
192.168.1.126
.1.3.6.1.2.1.1.1.0 = STRING: 1148VXP
.1.3.6.1.2.1.1.2.0 = OID: .1.3.6.1.4.1.664.1.1416
.1.3.6.1.2.1.1.3.0 = Timeticks: (813572029) 94 days,
3:55:20.29
.1.3.6.1.2.1.1.4.0 = STRING: www.adtran.com
.1.3.6.1.2.1.1.7.0 = INTEGER: 4
.1.3.6.1.2.1.1.8.0 = Timeticks: (0) 0:00:00.00
.1.3.6.1.2.1.2.1.0 = INTEGER: 6160
.1.3.6.1.2.1.2.2.1.1 = INTEGER: 1
.1.3.6.1.2.1.2.2.1.1.2 = INTEGER: 2
..1.3.6.1.2.1.2.2.1.1.100001 = INTEGER: 100001
```

•••

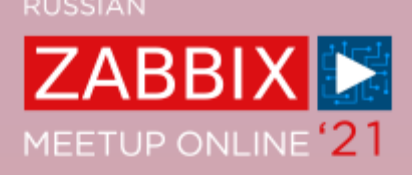

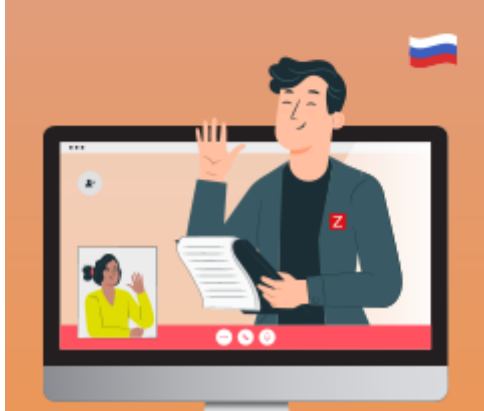

# ZABBIX

## **YCTAHOBKA SNMPSIM**

✓ Установите python

#### yum install python3

*⊙* Используйте pip (*package installer for Python*) чтобы установить snmpsim

#### pip3 install snmpsim

- Snmpsim не запустится под повышенными правами пользователя
- ⊘ Создайте новую группу и пользователей

groupadd snmpd useradd -g snmpd snmpd

✓ Создайте директорию для хранения вывода snmpwalk MIB файлов

#### mkdir -p /usr/share/snmpsim/data

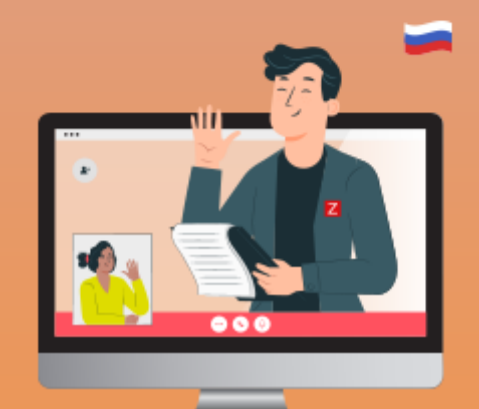

### ЗАПУСТИТЕ SNMPSIM

✓ Запустите snmpsim указав IP/Port для прослушивания

snmpsimd.py --agent-udpv4-endpoint=192.168.1.126:1024

Snmpwalk файл становится именем сообщества (community name)

Configuring /usr/share/snmpsim/data/192.168.1.126.raw.snmpwalk controller SNMPv1/2c community name: 192.168.1.126.raw SNMPv3 Context Name: 6bdad8c3906f65190f7c5f4674434a6c or 192.168.1.126.raw

| /usr/share/snmpsim/data/   |   |
|----------------------------|---|
| Name                       | ^ |
|                            |   |
| 192.168.1.126.raw.snmpwalk |   |
|                            |   |
|                            |   |
|                            |   |
|                            |   |
|                            |   |

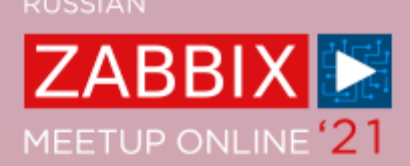

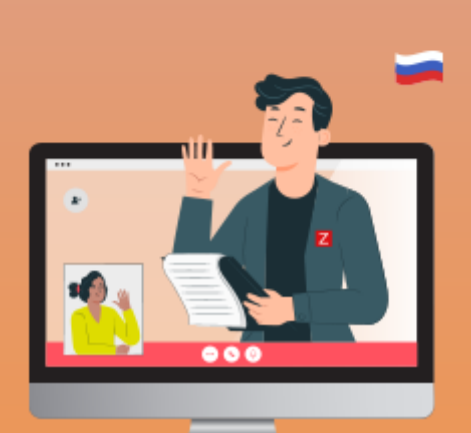

### **TECT SNMPSIM**

✓ Проверим сможем ли мы выполнить snmpwalk до сэмулированного устройства

```
[root@localhost ~]# snmpwalk -v2c -c '192.168.1.126.raw' 192.168.1.126:1024
SNMPv2-MIB::sysDescr.0 = STRING: 1148VXP
SNMPv2-MIB::sysObjectID.0 = OID: SNMPv2-SMI::enterprises.664.1.1416
DISMAN-EVENT-MIB::sysUpTimeInstance = Timeticks: (813572029) 94 days,
3:55:20.29
SNMPv2-MIB::sysContact.0 = STRING: www.adtran.com
SNMPv2-MIB::sysName.0 = STRING: WINF-OKHR
SNMPv2-MIB::sysLocation.0 = STRING: FM 946 SOUTH @ WINFREY RD
SNMPv2-MIB::sysServices.0 = INTEGER: 4
SNMPv2-MIB::sysORLastChange.0 = Timeticks: (0) 0:00:00.00
IF-MIB::ifNumber.0 = INTEGER: 6160
IF-MIB::ifIndex.1 = INTEGER: 1
```

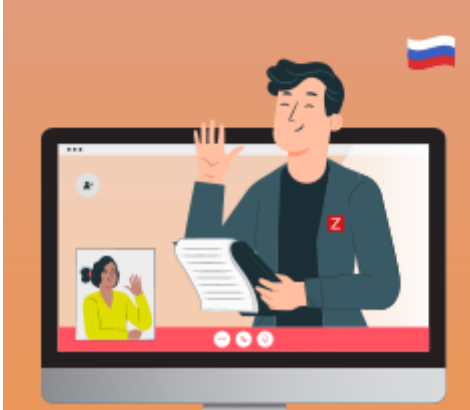

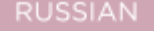

ZABB

MEETUP ONLINE '2'

### **ПРОВЕРЯЕМ SNMPSIM ИЗ ZABBIX**

#### O Теперь попробуем создать узел в Zabbix

| * Host name  | SNMP device                          |                     |          |            |      |         |
|--------------|--------------------------------------|---------------------|----------|------------|------|---------|
| Visible name | SNMP device                          |                     |          |            |      |         |
| * Groups     | SNMP/Meetup X<br>type here to search |                     |          | Select     |      |         |
| Interfaces   | Type IP addre                        | ess                 | DNS name | Connect to | Port | Default |
|              | ▲ SNMP 192.16                        | 8.1.126             |          | IP DNS     | 1024 | Remove  |
|              | SNMP version                         | SNMPv2 🗸            |          |            |      |         |
|              | * SNMP community                     | 192.168.1.126.raw   |          |            |      |         |
|              |                                      | ✓ Use bulk requests |          |            |      |         |
|              | Add                                  |                     |          |            |      |         |
| Description  | SNMP Host for Zabl                   | pix Meetup          |          |            |      |         |
|              |                                      |                     |          |            |      |         |
|              |                                      |                     |          |            |      |         |

И снова – нужно указать правильное имя сообщества, IP адрес и порт! (Имя сообщества = SNMPWalk файл)

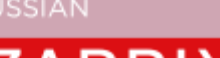

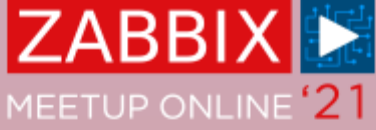

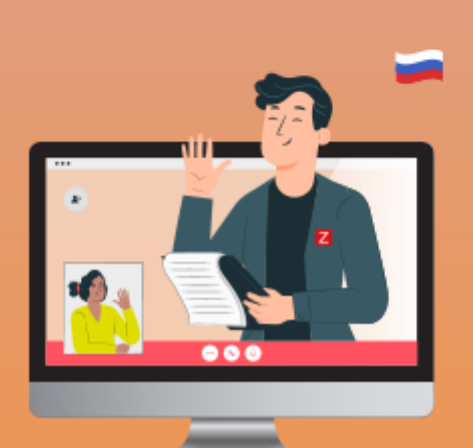

### **ПРОВЕРЯЕМ SNMPSIM ИЗ ZABBIX**

*⊘* Давайте попробуем создать элемент данных на нашем SNMP устройстве

#### Item Preprocessing 1

| * Name              | Port 7 incoming traffic        |        |
|---------------------|--------------------------------|--------|
| Туре                | SNMP agent V                   |        |
| * Key               | ifHCInOctets.103007            | Select |
| * Host interface    | 192.168.1.126 : 1024 🗸         |        |
| * SNMP OID          | .1.3.6.1.2.1.31.1.1.1.6.103007 |        |
| Type of information | Numeric (unsigned) V           |        |
| Units               | Bps                            |        |
| * Update interval   | 1m                             |        |

Но как я получил числовой OID если вывод SNMPWalk был в текстовом формате?

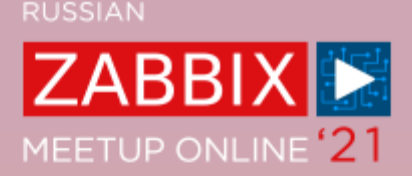

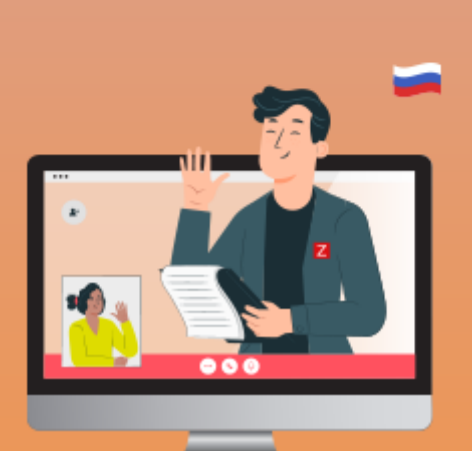

### **ПРОВЕРЯЕМ SNMPSIM ИЗ ZABBIX**

#### ⊘ Текстовый вывод

IF-MIB::ifHCInOctets.103007 = Counter64: 7566464822
IF-MIB::ifHCInOctets.103008 = Counter64: 48097542881
IF-MIB::ifHCInOctets.103009 = Counter64: 75748849150
IF-MIB::ifHCInOctets.103010 = Counter64: 25963616931

#### Bocпoльзуемся snmptranslate

[root@localhost ~]# snmptranslate -On -IR ifHCInOctets
.1.3.6.1.2.1.31.1.1.1.6

✓ Теперь нам нужно просто добавить индекс – 103007 в конце OID

| * Key            | ifHCInOctets.103007            | Select |
|------------------|--------------------------------|--------|
| * Host interface | 192.168.1.126 : 1024 🗸         |        |
| * SNMP OID       | .1.3.6.1.2.1.31.1.1.1.6.103007 |        |

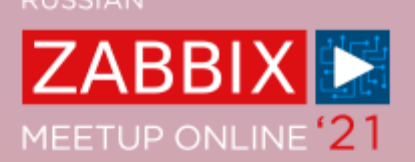

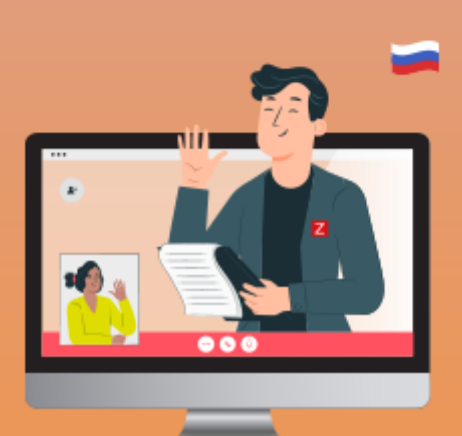

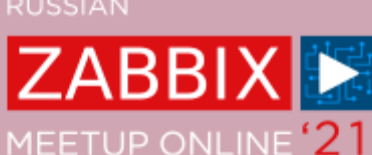

## СОЗДАНИЕ ПРАВИЛА SNMP ОБНАРУЖЕНИЯ

#### ⊘ Создайте LLD правило

| All hosts / SNMP device Enable<br>Item prototypes 1 Trigger prototy | d ZBX SNMP JMX IPMI Discovery list / Port discovery<br>pes Graph prototypes Host prototypes |
|---------------------------------------------------------------------|---------------------------------------------------------------------------------------------|
| Discovery rule Preprocessing                                        | LLD macros Filters Overrides                                                                |
| * Name                                                              | Port discovery                                                                              |
| Туре                                                                | SNMP agent V                                                                                |
| * Key                                                               | snmp.port.discovery                                                                         |
| * Host interface                                                    | 192.168.1.126 : 1024 🗸                                                                      |
| * SNMP OID                                                          | discovery[{#IFDESCR},1.3.6.1.2.1.2.2.1.2]                                                   |

- Ø Мы будем обнаруживать все индексы под 1.3.6.1.2.1.2.1.2 (*IFDescr*)
- ⊘ Мы так же обнаружим все описание под этими индексами

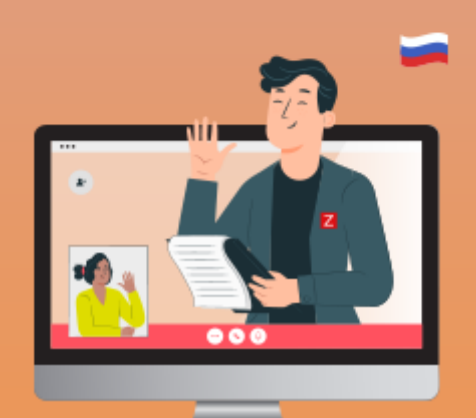

#### СОЗДАНИЕ ПРОТОТИПА ЭЛЕМЕНТА ДАННЫХ ДЛЯ SNMP

⊘ Создайте прототип элемента данных для входящего траффика

| All hosts / SNMP device Enable<br>Item prototypes 1 Trigger prototype | d ZBX SNMP JMX IPMI Discovery list / Port discovery<br>bes Graph prototypes Host prototypes |        |
|-----------------------------------------------------------------------|---------------------------------------------------------------------------------------------|--------|
| Item prototype Preprocessing 1                                        |                                                                                             |        |
| * Name                                                                | Port {#IFDESCR} incoming traffic                                                            |        |
| Туре                                                                  | SNMP agent ~                                                                                |        |
| * Кеу                                                                 | ifHCInOctets[{#IFDESCR}]                                                                    | Select |
| * Host interface                                                      | 192.168.1.126 : 1024 ~                                                                      |        |
| * SNMP OID                                                            | .1.3.6.1.2.1.31.1.1.1.6.{#SNMPINDEX}                                                        |        |

✓ Обнаруженные индексы {#SNMPINDEX} будут добавлены в конце OID (*ifHCInOctets*)

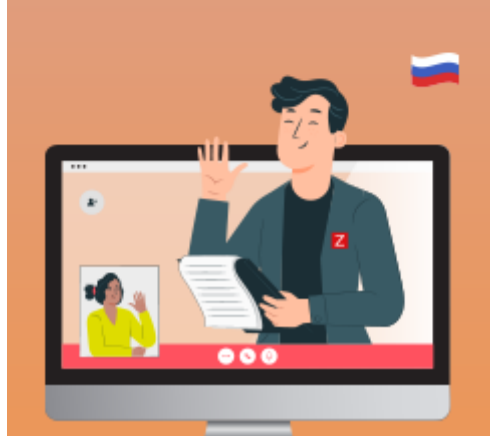

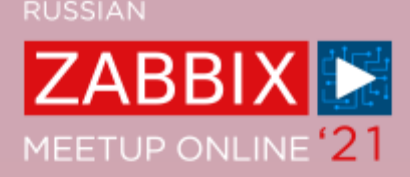

### ОШИБКА – NO SUCH INSTANCE CURRENTLY EXISTS

| Wizard | Name 🔺                                           | Triggers | Кеу                      | Interval | History | Trends | Туре       | Applications     | Status                | Info |
|--------|--------------------------------------------------|----------|--------------------------|----------|---------|--------|------------|------------------|-----------------------|------|
|        | Port 7 incoming traffic                          |          | ifHCInOctets.103007      | 1m       | 90d     | 365d   | SNMP agent |                  | Enabled               |      |
|        | Port discovery: Port AltInband1 incoming traffic |          | ifHCInOctets[AltInband1] | 1m       | 90d     | 365d   | SNMP agent |                  | Not supported         | R    |
|        | Port discovery: Port AltInband2 incoming traffic |          | ifHCInOctets[AltInband2] | 1m       | 90d     | 365d   | SNMP agent | No Such Instance | currently exists at t | his  |
|        | Port discovery: Port AltInband3 incoming traffic |          | ifHCInOctets[AltInband3] | 1m       | 90d     | 365d   | SNMP agent |                  | посоцроноц            |      |

- Bызвана наличием большего числа индексов lfDescr в сравнении с ifHCInOctets
- *⊙* Решается отфильтровыванием лишних индексов по IfDescr:

| All hosts / SNMP device Enabl<br>Item prototypes 1 Trigger protot | led ZBX SNMP JMX IPMI Discovery list / Port disc<br>ypes Graph prototypes Host prototypes | covery                                                                                                    |                  |
|-------------------------------------------------------------------|-------------------------------------------------------------------------------------------|----------------------------------------------------------------------------------------------------|------------------|
| Discovery rule Preprocessing                                      | LLD macros Filters 1 Overrides                                                            |                                                                                                    |                  |
| Filters                                                           | Label Macro A {#IFDESCR} Add Update Clone Execute now Test                                | Regular expression         does not match v         (^AltInband ^backplane FXS ^vdsl ^lpbk ^eth0\$ ^eth1\$         Delete       Cancel | Action<br>Remove |

RUSSIAN

# ZABBIX MEETUP ONLINE '21

## ФИЛЬТР СУЩНОСТЕЙ LLD

#### ✓ Для создания фильтров, попробуйте обнаружить дополнительные OID's (*IFTYPE*)

| All templates / Template Adtra | n TA11  | 48 Discovery list / ethernet-like Network   | k interfaces dis            |                     |                    |        |
|--------------------------------|---------|---------------------------------------------|-----------------------------|---------------------|--------------------|--------|
| Item prototypes 9 Trigger pro  | ototype | s 4 Graph prototypes 1 Host prototype       | es                          |                     |                    |        |
| Discovery rule Preprocessin    | ng L    | LD macros Filters 3 Overrides               |                             |                     |                    |        |
| Parent discovery ru            | les Te  | emplate Module Interfaces SNMPv2 etherne    | et-csmacd                   |                     |                    |        |
| * Na                           | me      | ethernet-like Network interfaces discovery  |                             |                     |                    |        |
| Ту                             | vpe S   | SNMP agent                                  |                             |                     |                    |        |
| * k                            | Key r   | net.if.discovery.ether                      |                             |                     |                    |        |
| * SNMP C                       | DID     | discovery[{#IFDESCR},1.3.6.1.2.1.2.2.1.2,{# | IFTYPE},1.3.6.1.2.1         | .2.2.1.3,{#IFNAME   |                    |        |
| Discovery rule Preprocessing   | LLD m   | nacros Filters 3 Overrides                  |                             |                     |                    |        |
| Type of calculation            | And     | $\checkmark$ (A and B) and C                |                             |                     |                    |        |
| Filters                        | Label   | Масто                                       |                             | Regular expression  |                    | Action |
|                                | А       | {#IFTYPE}                                   | matches ~                   | {\$ETH.NET.IF.IFTYP | E.MATCHES}         | Remove |
|                                | В       | {#IFTYPE}                                   | does not match $\checkmark$ | {\$ETH.NET.IF.IFTYP | E.NOT_MATCHES}     | Remove |
|                                | С       | {#SNMPINDEX}                                | does not match v            | {\$ETH.NET.IF.SNMP  | INDEX.NOT_MATCHES} | Remove |

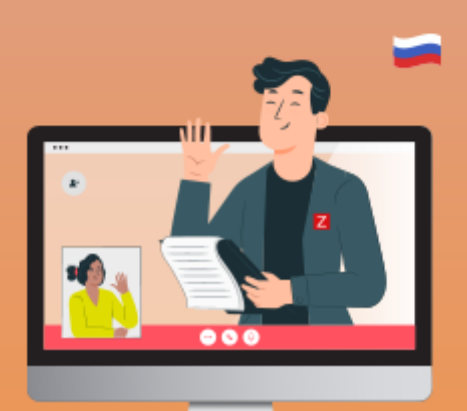

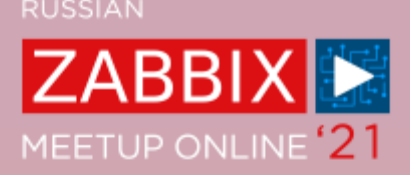

### ОШИБКИ – NO VALUE RECEIVED FOR MACRO

✓ При попытке обнаружить множество значений – {#IFNAME}, {#IFTYPE}, {#IFDESCR}

| All hosts / SNMP device Enable | ZBX SNMP JMX IPMI      | Applications Items 56 | Triggers Graphs  | Discovery rules 1      | Web scena | arios                                                                                                    | Filter 🍸                                  |
|--------------------------------|------------------------|-----------------------|------------------|------------------------|-----------|----------------------------------------------------------------------------------------------------|-------------------------------------------|
| Host groups                    | type here to search    |                       | Select           | Туре                   | e all     | Cannot accurately apply filter: no value received for macro "{#<br>Cannot accurately apply filter: no value received for macro "{#                                                                    | #IFDESCR}".<br>#IFDESCR}".                |
| Hosts                          | SNMP device ×          |                       | Select           | Update interva         |           | Cannot accurately apply filter: no value received for macro "{#<br>Cannot accurately apply filter: no value received for macro "{#                                                                    | #IFDESCR}".<br>#IFDESCR}".                |
| Name                           |                        |                       | Кеер             | o lost resources perio | d         | Cannot accurately apply filter: no value received for macro "{#<br>Cannot accurately apply filter: no value received for macro "{#<br>Cannot accurately apply filter: no value received for macro "{# | #IFDESCR}".<br>#IFDESCR}".<br>#IFDESCR}". |
| Key                            |                        |                       |                  |                        |           | Cannot accurately apply filter: no value received for macro "{#<br>Cannot accurately apply filter: no value received for macro "{#                                                                    | #IFDESCR}".<br>#IFDESCR}".                |
|                                |                        |                       | Apply            | Reset                  |           | Cannot accurately apply filter: no value received for macro "{#<br>Cannot accurately apply filter: no value received for macro "{#<br>Cannot accurately apply filter: no value received for macro "{# | #IFDESCR}".<br>#IFDESCR}".<br>#IFDESCR}". |
| ☐ Host Name ▲                  | Items                  | Triggers              | Graphs           | Hosts                  | Ke        | Cannot accurately apply filter: no value received for macro "{#<br>Cannot accurately apply filter: no value received for macro "{#                                                                    | #IFDESCR}".<br>#IFDESCR}".                |
| SNMP device Port disco         | very Item prototypes 1 | Trigger prototypes    | Graph prototypes | Host prototype         | es sni    | mp.port.discovery 1m SNMP agent Enable                                                                                                    | ed i                                      |
|                                |                        |                       |                  |                        |           | Displaying                                                                                                    | 1 of 1 found                              |

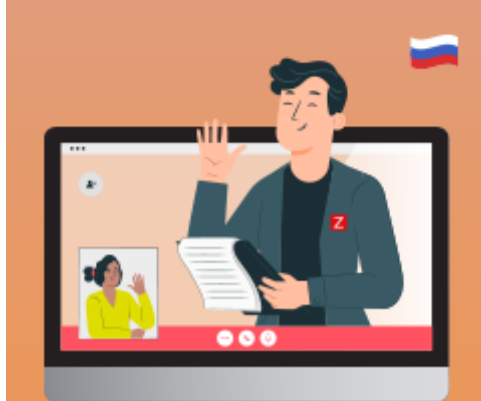

## ОШИБКА – NO VALUE RECEIVED FOR MACRO

Zabbix применяет фильтр ко всем OID в правиле обнаружения

| <pre>{#IFDESCR}</pre>   | {#IFTYPE}             | {#IFNAME}                |
|-------------------------|-----------------------|--------------------------|
| 1 1.3.6.1.2.1.2.2.1.2.1 | 1.3.6.1.2.1.2.2.1.3.1 | 1.3.6.1.2.1.31.1.1.1.1.1 |
| 2 1.3.6.1.2.1.2.2.1.2.2 | 1.3.6.1.2.1.2.2.1.3.2 | 1.3.6.1.2.1.31.1.1.1.1.2 |
| 3 1.3.6.1.2.1.2.2.1.2.3 | 1.3.6.1.2.1.2.2.1.3.3 | 1.3.6.1.2.1.31.1.1.1.1.3 |

- ✓ Индекс 3 отсутствует для {#IFTYPE} и {#IFDESCR}
- ✓ Но попытки отфильтровать {#IFTYPE} и {#IFDESCR} остаются

### МОДУЛЬНЫЕ ШАБЛОНЫ И ПРАВИЛА ОБНАРУЖЕНИЯ

Пробуйте создавать модульные шаблоны и правила обнаружения

| Il template | s / Template Adtran TA | 1124p                                                 | Applications 3 | Items | Triggers | Graphs | Dashboards              | Discovery rules 5 | Web scenarios |
|-------------|------------------------|-------------------------------------------------------|----------------|-------|----------|--------|-------------------------|-------------------|---------------|
| Template    | Linked templates 4     | Tags                                                  | Macros         |       |          |        |                         |                   |               |
|             | Linked templates       | Name                                                  |                |       |          |        | /                       | Action            |               |
|             |                        | Template Module Interfaces SNMPv2 ADSL port status    |                |       |          |        | <u>l</u>                | Unlink and cle    | ar            |
|             |                        | Template Module Interfaces SNMPv2 FXS                 |                |       |          | ļ      | Unlink Unlink and clear |                   |               |
|             |                        | Template Module Interfaces SNMPv2 GigaEth port status |                |       |          | s l    | Unlink and cle          | ar                |               |
|             |                        | Template Module Interfaces SNMPv2 T1                  |                |       |          | ļ      | Unlink Unlink and clear |                   |               |
|             |                        |                                                       |                |       |          |        |                         |                   |               |
|             | Link new templates     | type                                                  | here to search |       |          |        |                         | Sele              | ect           |

- Каждое правило обнаружение создания для интерфейса определённого типа
- Позволяет Вам отсоединять или присоединять шаблоны для определённых сущностей в родительском шаблоне
- Вы по прежнему можно отключить или включить правило обнаружения на уровне узла

RUSSIAN

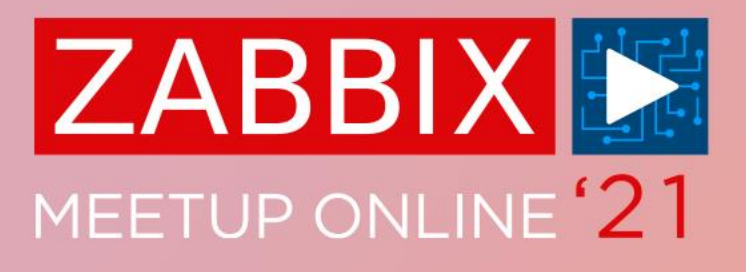

# ВОПРОСЫ?

#### **АЛЕКСАНДР ПЕТРОВ-ГАВРИЛОВ** ИНЖЕНЕР ТЕХНИЧЕСКОЙ ПОДДЕРЖКИ

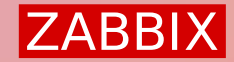

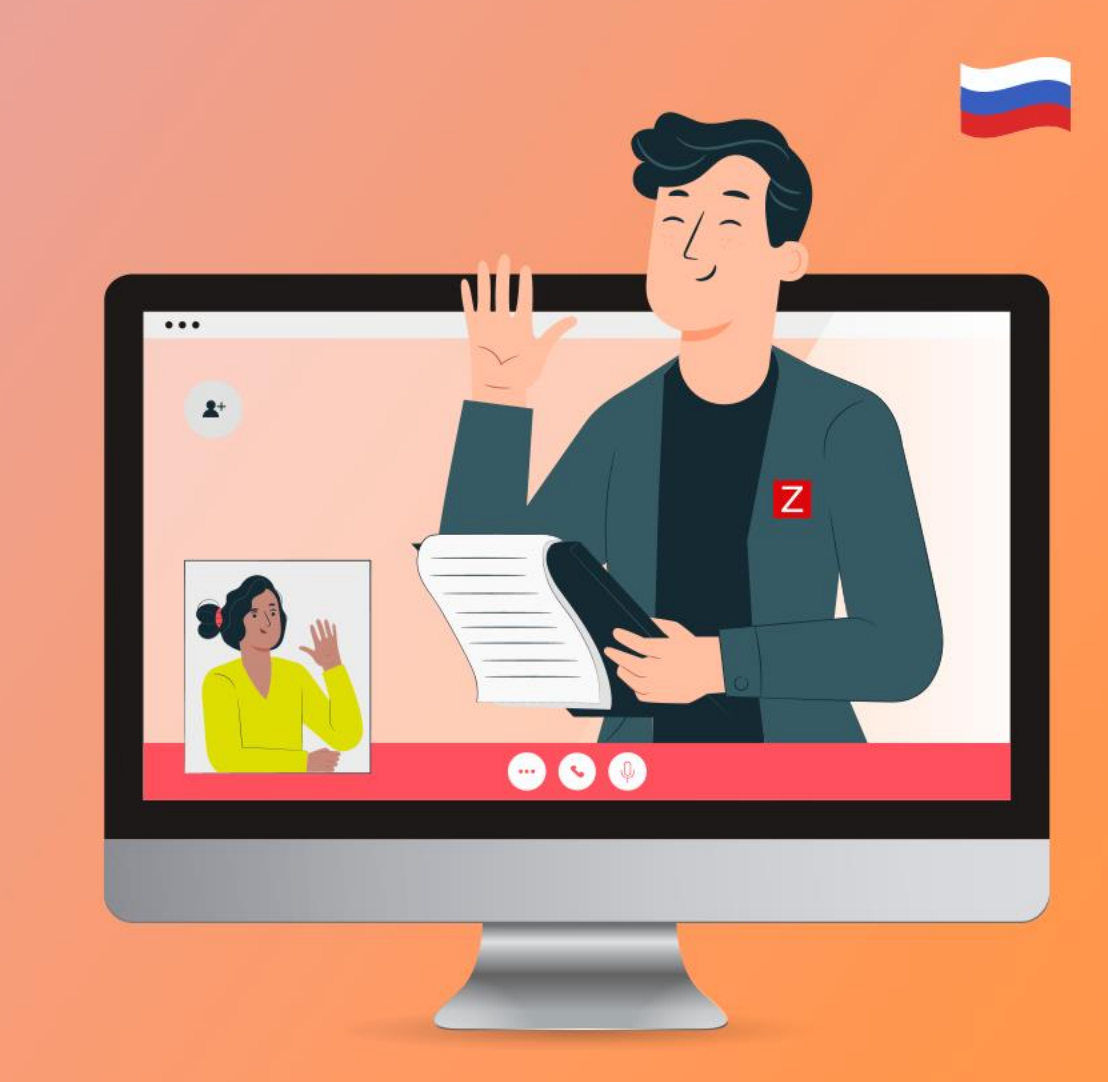

RUSSIAN

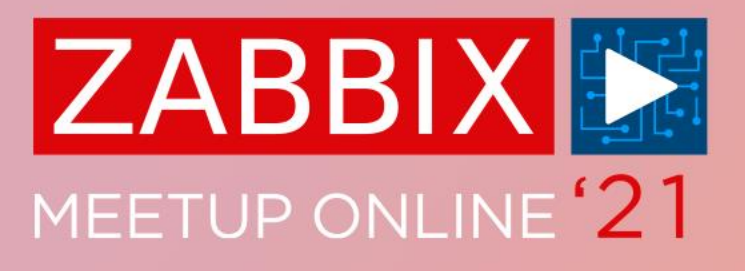

# СПАСИБО!

АЛЕКСАНДР ПЕТРОВ-ГАВРИЛОВ ИНЖЕНЕР ТЕХНИЧЕСКОЙ ПОДДЕРЖКИ ZABBIX

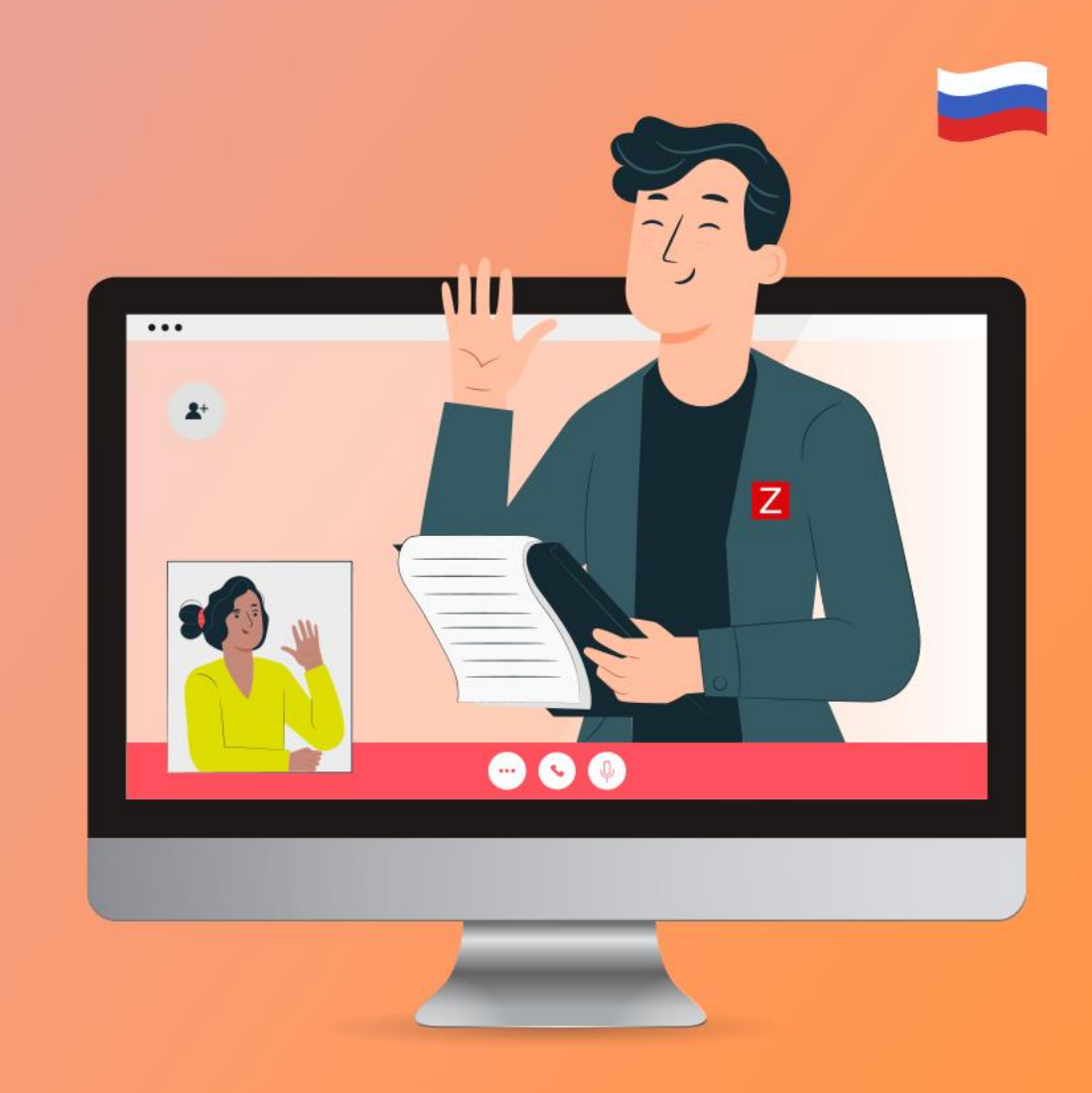